### CERTIFIED DOCK BUILDER OR REALTOR ACCOUNT CREATION

STEP 1

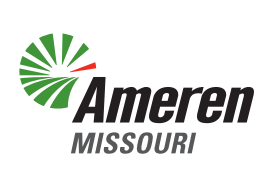

Starting from the permit system at <u>https://ameren.flairdocs.com/prod/login.aspx</u>, click Not Registered.

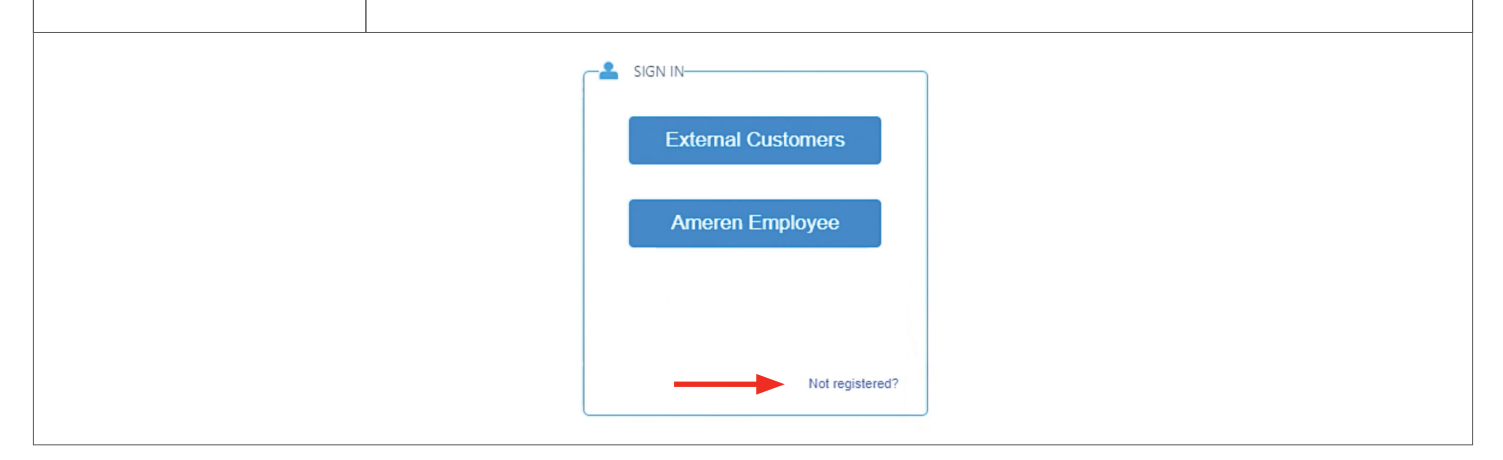

| STEP 2               | You will see the registration page with input fields. Complete each field with your information, check <b>I Agree</b> to the Terms & Conditions and click <b>Submit Registration</b> . |
|----------------------|----------------------------------------------------------------------------------------------------|
|                      | 1      2      3      5       REGISTRATION     VERIFICATION     ACCOUNTS     PROGRAMS     ALERTS                                                                                        |
| STEP 1. REGISTRATION |                                                                                                    |
|                      | First Name Last Name                                                                                                    |
|                      |                                                                                                    |
|                      | Email Address Your email will be your online UserID.                                                                                                    |
|                      | Password Confirm Password                                                                                                    |
|                      | Phone Number(Mobile) Your mobile phone will be used for verification only.                                                                                                    |
|                      | I agree to the Terms & Conditions and the Privacy Statement.<br>This site is protected by reCAPTCHA and the Google Privacy Policy and Terms of Service apply.                          |
| Return               | Submit Registration                                                                                                    |

| STEP 3 | Enter your email address and pas | word provided in the previous step and click <b>Log In</b> . |  |
|--------|----------------------------------|--------------------------------------------------------------|--|
|        |                                  | noron                                                        |  |
|        | Login                            | 16161                                                        |  |
|        | Email                            |                                                              |  |
|        | Password                         | show                                                         |  |
|        | Remember Me                      | Forgot Password?                                             |  |
|        | Lo                               | In                                                           |  |
|        |                                  |                                                              |  |
|        |                                  |                                                              |  |

| STEF                                                                                                    | Click <b>OK</b> after receiving notification that the account has been successfully registered.                                                                                                    |
|----------------------------------------------------------------------------------------------------|----------------------------------------------------------------------------------------------------|
| Ameren                                                                                                    | This is your one-time registration to use Ameren Permitting System. Please select the 'Account Type' and register.                                                                                                    |
| Company Name<br>Physical Address<br>Physical Address<br>State                                                                                                    | Number     Desires     Desires       Please select the type of business:     Permit Applicant ® Others Category:     Select One<br>Authorized Agent<br>Contractor<br>Robines       Image: New York Select Conce<br>Authorized Agent<br>Contractor<br>Robines     Select One<br>Authorized Agent<br>Contractor<br>Robines       Image: New York Select Conce<br>Authorized Agent<br>Contractor       Image: New York Select Conce<br>Authorized Agent<br>Volunteer                                                                                                    |
| User Mailing Address<br>Mailing Address                                                                                                    |                                                                                                    |
| State<br>City/Town/Village<br>Zip                                                                                                    | Missouri                                                                                                    |
| TERMS AND USE CONDITIONS<br>Completed permit applications<br>when issues, permits will be sen<br>security Apprexement, and Grant<br>reasonable expenses, including, w<br>the UCC, including, without limits<br>a permit(s) to authorize the struct<br>Electric Company, (d/b/s Ameren | And reguling gency review may lake up to 6 weeks to process. Summary of a separate of a period, a feet, or the deposing of house feet, oce not constitute or guarantee the lawarce of a permit. If necessary information and/or separative feet gence of a period, a feet, or the deposing of house feet, oce not constitute or guarantee the lawarce of a permit. If necessary information and/or separative feet gence of a permit sequence or period period. The sequence or period period is a feet of a period. The sequence or period period is a feet of a period. The sequence or period period is a feet of a period. The sequence or period period period period period period period period period. The sequence or period period period period period period period period period period period period period period period period period period period. The sequence or period period per |

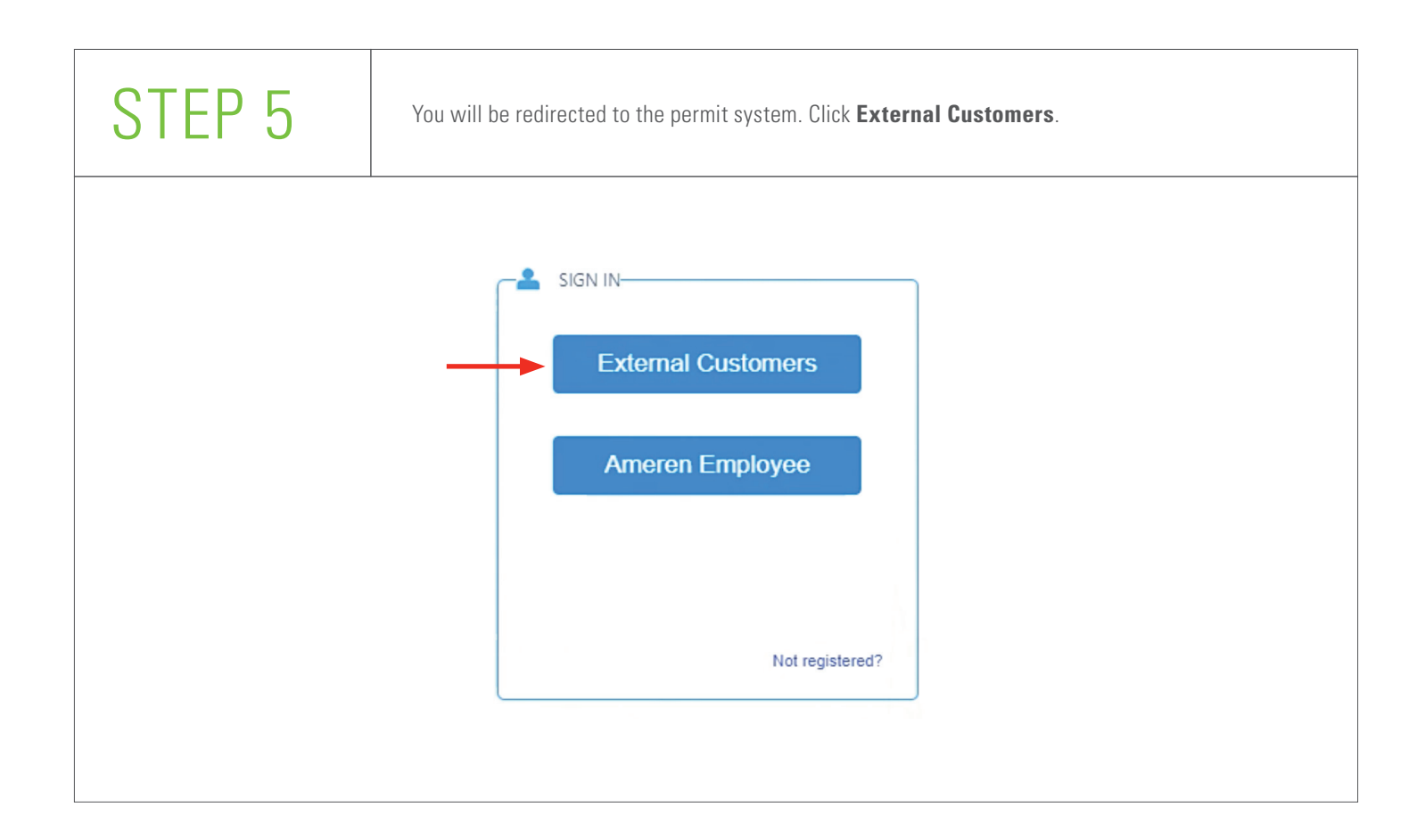

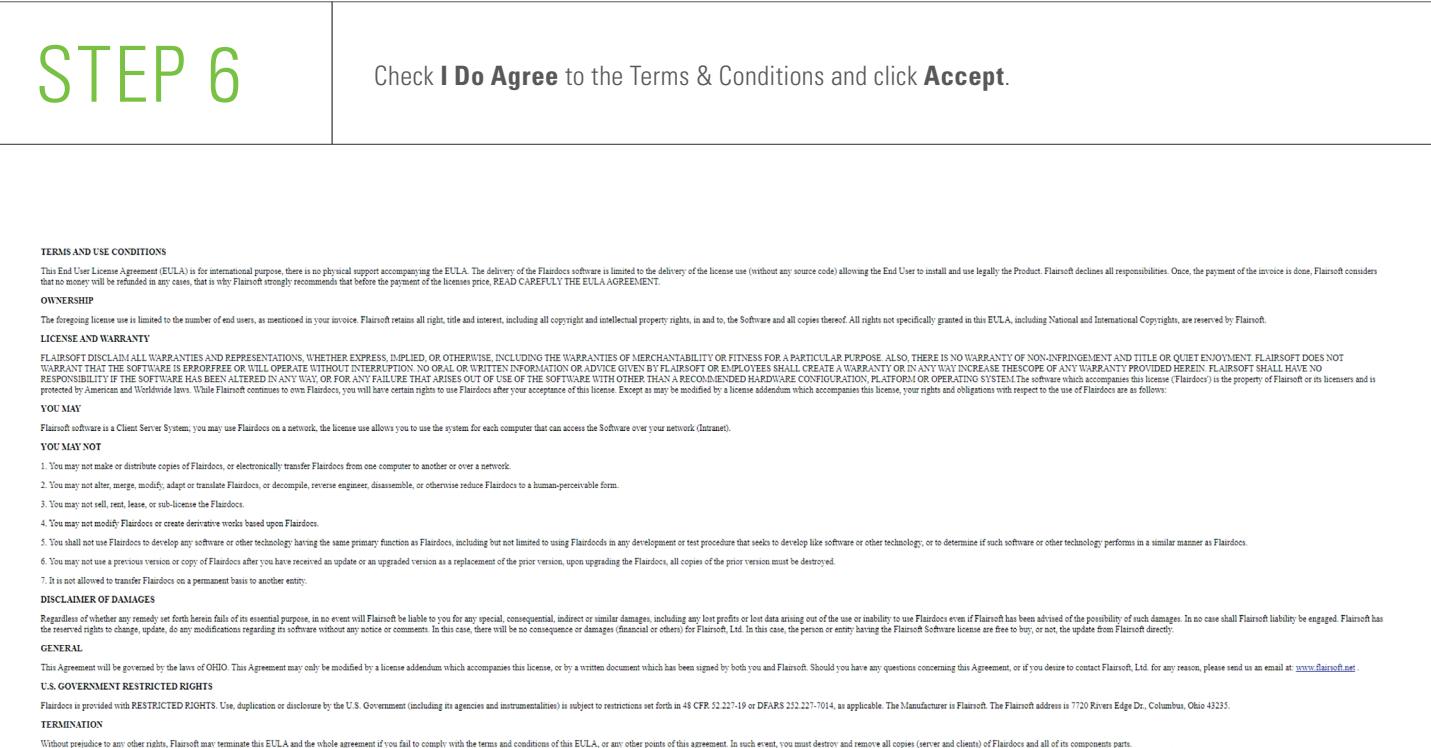

#### SOFTWARE ERRORS

Software errors shall be remedied by providing a correction release of Flairdocs or by circumventing the error. You should supply Flairoft with all necessary information and documentation related to this error in order to rectify it.

#### ENTIRE AGREEMENT AND SEVERABILITY

Tais Agreement from conference and exclusive subtractions and the rest of the rest of the sion of

### I do agree Accept Decline

# STEP 7

When you have finished the above process, Certified Dock Builders can upload necessary supporting documents. Realtors can skip to **Step 9**. Documents can be uploaded by accessing Contact Info from the Quick Links drop-down menu.

| HomeMailbox 🕏        | FAQ Quick Links V                             | Downloads 🔻                                             | 🕄 Recently Visited 🖈 Pinned 🛛 🕑 🗸 |
|----------------------|-----------------------------------------------|---------------------------------------------------------|-----------------------------------|
| ? Need help to start | Contact Info<br>Extensions<br>New Application | Open Application                                        | Other Services                    |
|                      |                                               |                                                         | Need Help 😧                       |
| Select Action        |                                               |                                                         |                                   |
|                      | $\diamondsuit$                                |                                                         |                                   |
|                      | Permit Transfer                               | Shoreline Permit Pre-application Request                |                                   |
|                      | * Pleas                                       | Start e disable any pop-up blocker prior to continuing. |                                   |
|                      | Shoreline M                                   | Management   Permit Process   Adopt the Shoreline       |                                   |

## STEP 8

Pan down the account details to **Documents** and click **<u>Upload New Document</u>**.

When you believe all of the required items have been uploaded, please notify **Lake@Ameren.com**. After your account has been reviewed and found complete, a notice that your registration fees are due will be sent. Upon receipt of payment, your Certified Dock Builder account will be activated.

|                                                    |                   |      |            |              |           |               |           | Need Help 👔 |
|----------------------------------------------------|-------------------|------|------------|--------------|-----------|---------------|-----------|-------------|
| egistration Type:                                  | Individual        | ~ *  | Billin     | g Account #: | a         | afa-99999     |           |             |
| lame:                                              |                   | *    | Activ      | e:           |           | <b>v</b>      |           |             |
| Vebsite:                                           | https://          | Go   | Susp       | ended:       |           |               |           |             |
| ontact Information                                 |                   |      |            |              |           |               |           |             |
| hone:                                              | ()                | Ext: |            |              |           |               |           |             |
| ex:                                                | ()                | ]    |            |              |           |               |           |             |
| mail:                                              |                   |      |            |              |           |               |           |             |
| ddress                                             |                   |      |            |              |           |               |           |             |
| Add New                                            |                   |      |            |              |           |               |           |             |
| ype:                                               | Mailing           | ✓ *  |            |              |           |               |           |             |
| ame As:                                            | Select One        | ~    |            |              |           |               |           |             |
|                                                    | Search Address    |      | *          |              |           |               |           |             |
| ddress:                                            |                   |      | 1,         |              |           |               |           |             |
| tate:                                              | Missouri          | ~    |            |              |           |               |           |             |
| ity/Town/Village:                                  | Osage Beach       |      |            |              |           |               |           |             |
| ip:                                                | 65065             |      |            |              |           |               |           |             |
| lotes:                                             |                   |      |            |              |           |               |           |             |
| Documents<br>Upload New Document                   | Generate Document |      |            |              |           |               |           | in<br>Save  |
|                                                    |                   |      |            |              |           |               |           | 220         |
| Title<br>No records to display.                    | Description       | Doc  | iment Type |              | Version # | Date Uploaded | d Actions |             |
| ite records to display                             |                   |      |            |              |           |               |           | Need Help 🚷 |
| Manage Users  ssociated Contacts                   |                   |      |            |              |           |               |           |             |
| Manage Users  associated Contacts  elect a contact |                   |      |            |              |           |               |           |             |

### STEP 9

Once your account has been activated, notify **Lake@Ameren.com** to receive additional guidance and training. Training will include how to manage and interact with your clients directly within the permit system.

After you receive system interaction guidance documents, you can request permits from the home screen of your business account. Please review Application Instructions 02-25-2022, a separate file for guidance on system interaction.

You can return to the home screen and request permit(s) or log out.

Things to be aware of:

- You are responsible for maintaining the login email and password for your account. Do not share this information with anyone.
- Certified Dock Builders or Realtors can be added to client permit accounts which grants the ability to:
  - View documents and information within the permit account.
  - Act as authorized agent to perform the following tasks on behalf of clients:
    - Request permit
    - Upload documents
    - Pay fees
    - Agree to Terms & Conditions and acknowledge disclaimers
- You will be asked to verify the account you created the first time you log in to the permit system.
- The permit application will not be considered complete, and the process may be delayed, if any permit issues are not addressed with the original request.

You may request the application instructions for the permit system by sending an email to Lake@Ameren.com.

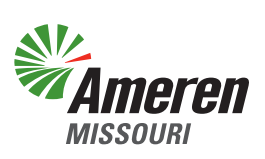